## Guía para utilizar GuidanceResources® Online

# Los usuarios nuevos deben seguir estas simples instrucciones y comenzar a explorar los recursos que se ofrecen en GuidanceResources Online.

#### 1. Diríjase a guidanceresources.com.

- 2. Una vez en la página principal guidanceresources.com, haga clic en la pestaña Registro.
- 3. A continuación se le pedirá que introduzca su ID Web de la Organización

#### El ID web de su compañía/organización es:

4. En la siguiente página, se le pedirá que introduzca los primeros cinco (5) caracteres del nombre de su empresa u organización. Cuando haya terminado, haga clic en el botón **Enviar** en la parte inferior de la página.

#### El nombre de su empresa (primeros cinco [5] caracteres):

- 5. En la siguiente página, se le pedirá que seleccione su empresa en un menú desplegable. Cuando haya terminado, haga clic en el botón **Enviar** en la parte inferior de la página.
- 6. A continuación, se le solicitará que ingrese un Nombre de Usuario y una Contraseña. Pueden ser lo que usted quiera, pero deben ser algo que usted recuerde. El Nombre de Usuario (por lo general, su nombre) debe tener al menos 6 caracteres y no tener espacios (por ejemplo: joesmith). Las Preguntas de Seguridad tienen el objetivo de guiarlo si se olvida la contraseña. Debe seleccionar el botón donde se verifica que tiene al menos 13 años de edad según lo requiere la Ley Federal. Asegúrese de completar todos los campos que tienen asteriscos en rojo. Estos campos son obligatorios. Una vez finalizado, pulse el botón Enviar al pie de la página.
- 7. Ahora debería estar en el sitio web.

### Para inicios de sesión futuros.

Usted no tendrá que introducir toda la información demográfica de nuevo. Sólo tendrá que recordar su nombre de usuario y contraseña. Cuando llegue al paso 2 anterior, en lugar de hacer clic en la pestaña de registro, utilice la sección de inicio e introduzca su nombre de usuario y contraseña y haga clic en el botón de inicio de sesión. Esto lo llevará directamente a GuidanceResources en línea.

Si tiene problemas con el registro o al iniciar sesión en GuidanceResources, envíe un correo electrónico a servicios para miembros en línea a **memberservices@compsych.com**.